## Passo a passo para acessar as planilhas da Programação de Afastamentos com início em 2024

Utilize o passo a passo a seguir caso não tenha conseguido acessar os documentos de programação de afastamentos por unidade estratégica direto pelo link:

https://drive.google.com/drive/folders/19EZkYyFrK7fZUy48FctqhbQJJgXG9po-

O acesso apenas é possível com o login e senha da Ufes. Não é possível acessar utilizando o e-mail pessoal.

- 1. Abra uma guia no seu navegador.
- 2. Clique nos 3 pontinhos que estão do lado direito da barra de endereços e escolha nova janela anônima:

| M Caix<br>← →                   | a de entrada (43) - amanda a X -                                         | +<br>iil/u/0/#i | nbox                                 |                                                                                                    | ٠                                   |                        | *      | د ه<br>1 ه       | ×   |
|---------------------------------|--------------------------------------------------------------------------|-----------------|--------------------------------------|----------------------------------------------------------------------------------------------------|-------------------------------------|------------------------|--------|------------------|-----|
| =                               | M Gmail                                                                  |                 | Q Pesquisar no e-mail                | 荐 O Ausente *                                                                                                    | 0 \$                                |                        | 0,32   | <b>E</b> ()      | )   |
| Mail                            | C Escrever                                                               |                 | □ - C :                              | Solicitação de concartilhamento de "Afastamentos" - Connertilhar una casta? Juliara Oruz Aves fulianace/essitional.com) está solicitando acesso à seo        | unte pasta: Afas                    | 1-50 de 2.4<br>stament | B6 <   | >                |     |
| Chat<br>Chat<br>Spaces          | Caixa de entrada                                                         | da 43           | Denise, Alessandra 2                 | Solicitação de compartilhamento de "Afastamentos" - Compartilhar uma pasta? Denise vieira cesar (denisevcesar@gmail.com) está solicitando acesso à se        | juinte pasta: Afa                   | astamen                |        | 13:42            |     |
|                                 | <ul> <li>☆ Com estrela</li> <li>③ Adiados</li> <li>➢ Enviados</li> </ul> |                 | 🔲 🚖 Alessandra Canal Sg.             | Re: Solicitação de compartilhamento de "STI - Programação de afastamentos 2023" - Prezado Jociel, boe tarde. Verificamos que foi solicitado um acesso i      | a pasta de Prog                     | gramaçã                |        | 13:41            |     |
| O                               | Rascunhos                                                                | 28              | 🗌 🏫 Kyria, eu, Kyria 3               | Solicitação de compartilhamento de "Afastamentos" - Compartilhar uma pasta? Kyria Finardi (kyria.finardi@gmail.com) está solicitando acesso à seguinte pa    | ista: Afastament                    | tos Kyri               |        | 13:25            |     |
| Meet                            | ✓ Mais                                                                   |                 | 🔲 🚖 Júlia, eu 2                      | Solicitação de compartilhamento de "Afastamentos" - Prezada Prof® Júlia Almeida, boa tarde. Verificamos que foi solicitado um acesso na pasta de Programaçã  | de Afastament                       | tos 2023               |        | 13:04            |     |
|                                 | Marcadores Emails importantes                                            | +               | 🔲 🚖 Alessandra Canal Sg.             | Re: Solicitação de compartilhamento de "PROAECI - Programação de afastamentos 2023" - Prezado lury, boa tarde. Verificamos que foi solicitado acesso à plan  | lha de programa                     | ação de                |        | 12:55            |     |
|                                 | PDP                                                                      |                 | 🗌 🚖 Fabiano Fabiano 3                | Solicitação de compartilhamento de "Afastamentos" - Boa tarde, Alessandra, Sem me dar conta, em principio eu tentei acessar logado no meu e-mail pessoal, m  | ias quando vi qu                    | ue era d               |        | 12:48            |     |
|                                 | Vida funcional                                                           |                 | 🗌 🚖 gerson, Alessandra 2             | Solicitação de compartilhamento de "Afastamentos" - Prezado Gerson, boa tarde. Verificamos que foi solicitado um acesso na pasta de Programação de Afasta    | nentos 2023. Ab                     | baixo, al              |        | 12:46            |     |
|                                 |                                                                          |                 | 🗌 🏫 Débora, Débora, eu 4             | Solicitação de compartilhamento de "Afastamentos" - Prezada Débora, Boa tarde. O acesso já está liberado para todos os servidores, no entanto, só é possível | isualizar atravé:                   | s do e                 |        | 12:43            |     |
|                                 |                                                                          |                 | 🗌 🏫 Restaura., Alessand. 2           | Solicitação de compartilhamento de "Afastamentos" - Prezados, boa tarde. Verificamos que foi solicitado um acesso na pasta de Programação de Afastamentos    | 2023. Abaixo, a                     | ilgumas                |        | 12:43            |     |
| M Caina                         | i de entrada (44) - amanda e 🗙 🕇                                         |                 |                                      |                                                                                                    |                                     | ~                      | -      | ø >              | ×   |
| $\leftrightarrow$ $\rightarrow$ | ← → C iii mail.google.com/mail/u/0/#inbox                                |                 |                                      | ۰                                                                                                    | ピ☆                                  | * 0                    | 3 🔕 🛛  | Ð                |     |
| =                               | M Gmail                                                                  |                 | Q Pesquisar no e-mail                | 荘 Q.Ausente マ                                                                                                    | Nova guia<br>Nova janela            |                        |        | Ctrl+T<br>Ctrl+N | 1   |
| Mail                            | C Escrever                                                               |                 | □ • C :<br>□ ☆ Juliana, Alessandra 2 | Solicitação de compartilhamento de "Afastamentos" - Compartilhar uma pastar Juliana Cruz Alves (julianacalves@yma.com) está solicitardo acesso à se          | Histórico<br>Downloads<br>Favoritos | tonima                 |        | Ctrl+J           | •   |
| Chat                            | Caixa de entrada                                                         | 44              | 🔲 🚖 Alessandra, lury 2               | Re: Solicitação de compartilhamento de "PROAECI - Programação de afastamentos 2023" - Ótimo Alessandra, verei aqui na Proaeci e modificamos! Obr             | Zoom                                | -                      | 100%   | • 0              | ;   |
| :0:                             | Adiados                                                                  |                 |                                      | PROAECI - Prog                                                                                                    | Imprimir<br>Transmitir              |                        |        | Ctrl+P           |     |
| Spaces                          | ➢ Enviados                                                               |                 | 📄 🚖 Denise, Alessandra 2             | Solicitação de compartilhamento de "Afastamentos" - Compartilhar uma pasta? Denise vieira cesar (denisevcesar@gmail.com) está solicitando acesso à s         | D à S<br>Mais ferramentas           |                        |        | Ctrl+F           | ÷., |
| C)<br>Most                      | C Rascunhos                                                              | 28              | 📄 ☆ Alessandra Canal Sg.             | Re: Solicitação de compartilhamento de "STI - Programação de afastamentos 2023" - Prezado Joziel, boa tarde. Verificamos que foi solicitado um acesso        | Editar R                            | lecortar               | Copiar | Colar            | r   |
| maer                            | ✓ Mais                                                                   |                 |                                      | 🚼 STI - Programa                                                                                                    | Configurações<br>Ajuda              | 5                      |        |                  |     |
|                                 | Marcadores                                                               | +               | 📄 🚖 Kyria, eu, Kyria 3               | Solicitação de compartilhamento de "Afastamentos" - Compartilhar uma pasta? Kyria Finardi (kyria.finardi@gmail.com) está solicitando acesso à seguinte       | Sair                                |                        |        |                  |     |

3. Será aberta uma janela como a seguinte:

| A Nove guis x +      ← → C      O Perquisar no Cocogle ou digitar URL      O Roteino para taboz. Scenaria Virtual ← Porta SPEC ◆ PHDP – Portuguès      O Agendamento | 🗴 🗃 DOPProges-Allul. 😴 Roceta Federal da. 🖊 DOPPROGEP [Incla 🏦 Adactamento para T. 🕐 Venspage   Templat. 111 Re: Orientação para.                                                                                                    | - G X |
|----------------------------------------------------------------------------------------------------|----------------------------------------------------------------------------------------------------|-------|
|                                                                                                    | Você entrou no modo de navegação anônima<br>Agos vodo pode angegi com princidade, a sa odrag passas que dasena metá disposibilito não<br>entre passa distintiva los atentis na constrainte a tanta de faise autora arefe                                                                                        |       |
|                                                                                                    | ealvos. Saba mais O Chome Movia isalaver estas informações: Sabu hatistos de navegação Dockies e dados de ates Dockies e dados de ates Informações insertidas em formulários Informações insertidas em formulários Informações insertidas em formulários Informações de tençainos Bloquear cockies de tençainos |       |
|                                                                                                    | und påd internet. Algunar lunghet des stere podern når funktionar.                                                                                                    |       |
|                                                                                                    |                                                                                                    |       |

4. Copie o endereço abaixo e cole na barra de endereços dessa janela anônima:

https://drive.google.com/drive/folders/19EZkYyFrK7fZUy48FctqhbQJJgXG9po-

- 5. Insira seus dados de e-mail único da Ufes (com final @ufes.br) e clique em Avançar.
- 6. Na sequência, será aberta a tela do Portal de Acesso da Ufes. Insira seu CPF sem traços ou espaços e sua senha única:

| Portal de Acesso   UFES.bi                                                                                                    | ٢                                        |
|----------------------------------------------------------------------------------------------------|------------------------------------------|
| ⊕googleApps<br>Após efetuar o login vocé será redirecionado para o Google Apps. Autenticações externas não estão disponíveis para esta<br>aplicação | <b>gov.br</b><br>Autenticação com gov.br |
| UNIVERSIDADE FEDERAL<br>DO ESPÍRITO SANTO                                                                                                    |                                          |
| Autenticação com CPF e senha UFES                                                                                                    |                                          |
| CPF sem traços ou espaços.* CPF é um campo obrigatório.                                                                                             |                                          |
| Senha:* Senha é um campo obrigatório.                                                                                                    |                                          |
| ENTRAR                                                                                                    |                                          |
| Por razões de segurança, por favor deslogue e feche o seu navegador quando terminar de acessar os serviços que precisam de<br>autenticação!         |                                          |
| importante:<br>1. Informar no campo usuário: cnf (sem tracos ou espacos):                                                                           |                                          |

7. Pronto. Na lista que se abrirá, escolha a planilha de sua unidade estratégica para visualizá-la:

| Q F  | esquisar no Drive                                                  | 莘 |                      | 0 🕸        | • <b>TP</b> | ٩ |
|------|--------------------------------------------------------------------|---|----------------------|------------|-------------|---|
|      | 2024 Ufes > Programação de afasta • 🛎<br>• Pessos • Modificado •   |   |                      |            | ⊞ 0         |   |
| Nome | $\uparrow$                                                         |   | Última modificação 👻 | Tamanho do |             | ø |
| Par  | 1 Oficio_Circular_no_03_2023_DDP_Progep_Ufes                       |   | 15:08 eu             | 72 KB      | :           |   |
| Par  | 2 Anexo com orientações_Oficio_Circular_no_03_2023_DDP_Progep_Ufes |   | 15:09 eu             | 46 KB      | :           |   |
| t    | AUDIN - Programação de afastamentos 2024 🎿                         |   | 14:43 eu             | 6 KB       | :           | + |
| t    | BC - Programação de afastamentos 2024 🚢                            |   | 14:44 eu             | 6 KB       | :           |   |
| t    | CAR - Programação de afastamentos 2024 🚢                           |   | 14:44 eu             | 7 KB       | :           |   |
| t    | CCAE - Programação de afastamentos 2024 🚢                          |   | 14:44 eu             | 8 KB       | 1           |   |
| t    | CCE - Programação de afastamentos 2024 🎿                           |   | 14:45 eu             | 8 KB       | :           |   |
| t    | CCENS - Programação de afastamentos 2024 🞿                         |   | 14:45 eu             | 8 KB       | :           |   |
| t    | CCHN - Programação de afastamentos 2024 🚢                          |   | 14:45 eu             | 8 KB       | :           |   |
| t    | CCJE - Programação de afastamentos 2024 🚉                          |   | 14:45 eu             | 8 KB       | :           |   |
| ti   | CCS - Programação de afastamentos 2024 🚓                           |   | 14:46 eu             | 8 KB       | :           |   |
| t    | CE - Programação de afastamentos 2024 🞿                            |   | 14:46 eu             | 8 KB       | 1           |   |
| t    | CEFD - Programação de afastamentos 2024 🕰                          |   | 14:46 eu             | 8 KB       | :           |   |
| t    | CEUNES - Programação de afastamentos 2024 🎿                        |   | 14:46 eu             | 8 KB       | :           |   |
|      |                                                                    |   |                      |            |             | > |

Qualquer dúvida, estamos à disposição pelo e-mail spdp.ddp.progep@ufes.br e pelo <u>whatsapp 4009-2233</u> (somente por mensagem).

Mais informações sobre o PDP Ufes 2024 estão disponíveis em https://progep.ufes.br/pdp-2024.

Equipe da Divisão de Projetos de Desenvolvimento de Pessoas - DPDP Diretoria de Desenvolvimento de Pessoas - DDP Pró-Reitoria de Gestão de Pessoas - Progep